## 3. 図書の取寄せ方法

筑紫病院や西新病院に医学部分館や中央図書館に所蔵している図書を取寄せることがで きます。また、医学部分館に中央図書館や各学部分室(理、工、薬、スポーツ科)に所蔵して いる図書を取寄せることもできます。取寄せた図書は、図書の利用希望者が指定した「受取 カウンター(西新病院は管理課)」で受け取ることができます。

福大 ID と福岡大学医学部分館ウェブサイトが閲覧できる機器があれば取り寄せを依頼することができます。これは、自宅や外出先からも行うことができます。

手続きは以下の通りです。

1. 医学部分館ウェブサイトにアクセスします URL は、https://www.lib.fukuoka-u.ac.jp/med/ で

以下の画面が、分館ウェブサイトのトップページの一部になります。

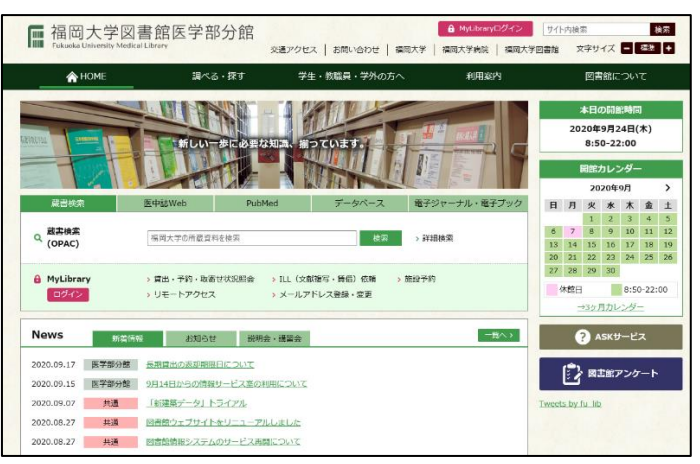

- 読みたい本を OPAC(オンライン蔵書目録検索システム)で探します。
   OPAC の使い方は、OPAC(図書編)をご覧ください。
   【例】医学部分館が所蔵する「シンプル薬理学」を取り寄せたいとします。
  - (1) OPAC に「シンプル薬理学」と入力し、「検索」ボタンをクリックします。

| 蔵書検索             | 医中誌Web                    | PubMed                  | データベース                   | 電子ジャーナル・電子ブック |
|------------------|---------------------------|-------------------------|--------------------------|---------------|
| o 蔵書検索<br>(OPAC) | シンプル薬理学                   |                         | 検索                       | > 詳細検索        |
| A MyLibrary □グイン | > 貸出・予約・取寄†<br>> リモートアクセス | せ状況照会 > ILL(文<br>> メールア | 球複写・賃借)依頼 →<br>'ドレス登録・変更 | 施設予約          |

## (2) 検索結果

今回は、絞り込み等はせずに1番上にある図書を取寄せることにします。

タイトルをクリックします。

| 絞込項目                                   | 検索結果 本学の所蔵を検索した結果です。電子ブック・電子ジャーナルは詳細画面でURLをクリックすると利用できます。 |                        |                       |                         |                       |  |  |
|----------------------------------------|-----------------------------------------------------------|------------------------|-----------------------|-------------------------|-----------------------|--|--|
| データ種別                                  | 検索キーワード:シンプル薬理学                                           |                        |                       |                         |                       |  |  |
| ✓ 全てのデータ種別                             | 該当件数:4件                                                   |                        |                       |                         |                       |  |  |
| □ 図書 (4)                               |                                                           |                        |                       |                         |                       |  |  |
| 可益命                                    | ☑ 全選択                                                     |                        | ❷メール送信 ❶ファイル出:        | 力 😑 EndNote Basic出力 📝 邏 | 択した資料の詳細表示            |  |  |
| 英学部分室 (3)                              | 1.                                                        |                        | シンプル薬理学 / 野村          | ]隆英,石川直久編               |                       |  |  |
| 医学部分館 (3)                              |                                                           | <u>シンプル 基礎学</u><br>語生: | 改訂第5版 東京:南江堂          | , 2014.7                |                       |  |  |
|                                        |                                                           |                        |                       |                         |                       |  |  |
| 出版年                                    |                                                           | -                      | 状態                    | 巻 次                     | 所 在                   |  |  |
| 2000-2009 (1)                          |                                                           |                        |                       |                         | 医学部分館 図書              |  |  |
| 1990-1999 (2)                          |                                                           |                        |                       |                         |                       |  |  |
| all are the                            | 2.                                                        |                        | シンプル薬理学 / 植松          | と俊彦[ほか]編                |                       |  |  |
| 出版百<br>南江堂 (4)                         |                                                           |                        | 改訂第3版 東京:南江堂 , 2004.3 |                         |                       |  |  |
| ······································ |                                                           |                        |                       |                         |                       |  |  |
| 言語                                     |                                                           |                        | 状 態                   | 巻 次                     | 所 在                   |  |  |
| 日本語 (4)                                |                                                           |                        |                       |                         | 菜学部分室開架<br>医学部公館 ISP# |  |  |
|                                        |                                                           |                        |                       |                         | 医学部分館 図書              |  |  |
| 件名/キーワード                               |                                                           |                        |                       |                         |                       |  |  |
| Pharmacology (2)                       | □ 3.                                                      |                        | こへ,プリ変理学 / 植物         | 冰安 暇计吃苦酒                |                       |  |  |
|                                        |                                                           |                        |                       |                         |                       |  |  |
| 著者                                     |                                                           | rik!                   | ■ 図書                  | , 1777.12               |                       |  |  |
| 野村,隆英 (3)<br>橋松, 做商 (2)                |                                                           | 1 California           | 北龍                    | <b>光</b> 22             | 所 存                   |  |  |
| 石川, 直久 (2)                             |                                                           |                        | P. 7.05               |                         | 莱学部分室開架               |  |  |

## (3) 詳細な情報が表示されました。赤枠内をよく見てください。

| ■ 福岡大学蔵書検索(OPAC)<br>Fukuoka Ultiventity Ultrary 00%C                                                                                                    |                                            |                                      |                                                                                                    |    |          |               |                 |    |      |      |                               |
|----------------------------------------------------------------------------------------------------|--------------------------------------------|--------------------------------------|----------------------------------------------------------------------------------------------------|----|----------|---------------|-----------------|----|------|------|-------------------------------|
| TOP 🏫 回動設サービス 📳 和用者サービス                                                                                                    |                                            |                                      |                                                                                                    |    |          |               |                 |    |      |      |                               |
| ●検索結果一覧に戻る                                                                                                    |                                            |                                      |                                                                                                    |    |          |               |                 |    |      |      | [1/4] 次へ→                     |
| Lock BWF                                                                                                    | シンプル 1<br><b>シンプル</b>                      | クリガク<br>薬理学 / 野村隆                    | 英,石川直久編                                                                                                    |    |          |               |                 |    |      |      |                               |
| A CONTRACT OF A CONTRACT OF A | データ種別                                      | 図書                                   |                                                                                                    |    |          |               |                 |    |      |      |                               |
|                                                                                                    | 版                                          | 改訂第5版                                |                                                                                                    |    |          |               |                 |    |      |      |                               |
| 12111                                                                                                    | 出版者                                        | 東京:南江堂                               |                                                                                                    |    |          |               |                 |    |      |      |                               |
|                                                                                                    | 出版年                                        | 2014.7                               |                                                                                                    |    |          |               |                 |    |      |      |                               |
| Image by Google                                                                                                    | 形態                                         | xii, 362p : 拥国;26c                   | m                                                                                                    |    |          |               |                 |    |      |      |                               |
|                                                                                                    | 別書名                                        | 奥付タイトル:Concise                       | text of pharmacology                                                                                                    |    |          |               |                 |    |      |      |                               |
| この文献を取り寄せる                                                                                                    | 若者得日                                       | 野村,隆英 <ノムラ,タ<br>石川, 直久(1947-) <イ     | カビデ><br>シカワ, ナオヒサ>                                                                                                    |    |          |               |                 |    |      |      |                               |
|                                                                                                    | 件 名                                        | BSH:東建学<br>MESH: Pharmacology        |                                                                                                    |    |          |               |                 |    |      |      |                               |
| 図書館へ構入を破壊する                                                                                                    | 分類                                         | NLM:QV 4<br>NDC9:491.5<br>NDC8:491.5 |                                                                                                    |    |          |               |                 |    |      |      |                               |
| 動 教員回用 語入 依頼                                                                                                    | #1870                                      | 1 700045935                          |                                                                                                    |    |          |               |                 |    |      |      |                               |
| <ul> <li>         ・         ・         ・</li></ul>                                                                                                    | WHELD                                      | L100943830                           |                                                                                                    |    |          |               |                 |    |      |      |                               |
| <u> </u>                                                                                                    | - 所数信=                                     | <b>达非表示</b>                          |                                                                                                    |    |          |               |                 |    |      |      |                               |
| この情報を出力する                                                                                                    | 秋縣                                         | 8 x                                  |                                                                                                    | 所在 | 請求記号     | 資料攝号          | ISBN            | 用年 | イベルロ | 利用注記 | 予約·取寄 付銀注記                    |
| COPH L                                                                                                    |                                            |                                      | 医学部分腔 回書                                                                                                    |    | QV 4/N95 | 1 30000004441 | s 9784524267675 |    |      |      |                               |
|                                                                                                    |                                            |                                      |                                                                                                    |    |          |               |                 |    |      |      | PERSONAL PROPERTY AND INCOME. |
|                                                                                                    | (4) (1) (1) (1) (1) (1) (1) (1) (1) (1) (1 | 体非事于                                 |                                                                                                    |    |          |               |                 |    |      |      |                               |
| ForNote Basick1                                                                                                    |                                            |                                      |                                                                                                    |    |          |               |                 |    |      |      |                               |
|                                                                                                    | 本文言語                                       | 日本語                                  |                                                                                                    |    |          |               |                 |    |      |      |                               |
| このページのリンク                                                                                                    | NCID<br>BOTH                               | BB15974079                           |                                                                                                    |    |          |               |                 |    |      |      |                               |
|                                                                                                    | B2/851                                     | 1301.370132120707                    | 2                                                                                                    |    |          |               |                 |    |      |      |                               |
| https://fuopac.lib.fukuoka-u.ac.jp/opac/opac_link/bibid/LT0094                                                                                                    |                                            | B外アンシエーツ 180                         | DKPLUSI より                                                                                                    |    |          |               |                 |    |      |      |                               |
| E346E                                                                                                    |                                            |                                      |                                                                                                    |    |          |               |                 |    |      |      |                               |
|                                                                                                    |                                            | ▶シンフル東埔子<br>[目次]                     |                                                                                                    |    |          |               |                 |    |      |      |                               |
|                                                                                                    |                                            | 総論                                   |                                                                                                    |    |          |               |                 |    |      |      |                               |
|                                                                                                    |                                            | 中枢神经作用案                              |                                                                                                    |    |          |               |                 |    |      |      |                               |
| 他の検索サイト                                                                                                    |                                            | 心・血管系作用薬<br>の速・速度表の単常                |                                                                                                    |    |          |               |                 |    |      |      |                               |
| Webcat Plus                                                                                                    |                                            | 水・電解質・腎髄作用目                          | E Contraction of the second second seco |    |          |               |                 |    |      |      |                               |
| O CINE Books                                                                                                    |                                            | 抗防染症菜<br>抗原性健康服                      |                                                                                                    |    |          |               |                 |    |      |      |                               |
|                                                                                                    |                                            | 抗炎症素、免疫尿道素                           |                                                                                                    |    |          |               |                 |    |      |      |                               |
|                                                                                                    |                                            | 内分泌・代謝作用菜、と                          | 2タミン                                                                                                    |    |          |               |                 |    |      |      |                               |

(4) 末尾にある「予約取寄」ボタンをクリックします。

| - 所蔵情報 | ■ 所蔵情報を非表示 |          |            |              |               |    |      |      |                    |
|--------|------------|----------|------------|--------------|---------------|----|------|------|--------------------|
| 状態     | 巻 次        | 所 在      | 請求記号       | 資料番号         | ISBN          | 刷年 | コメント | 利用注記 | <b>圣约,取实 付</b> 録注記 |
|        |            | 医学部分館 図書 | QV 4/N95/1 | 300000044415 | 9784524267675 |    |      |      | <b>●</b><br>予約:取著  |
|        |            |          |            |              |               |    |      |      |                    |

(5) 福大 ID の認証画面が表示されるのでログインします。

| ТОР                                                                                                  | 📶 図書館サービス                   | 🗐 利用者サービス     |  |  |  |  |  |
|----------------------------------------------------------------------------------------------------|-----------------------------|---------------|--|--|--|--|--|
| ログィ                                                                                                  | ン                           |               |  |  |  |  |  |
| 利用者ID                                                                                                | 利用者ID・パスワードを入力し、ログインしてください。 |               |  |  |  |  |  |
| 利用者II<br>パスワー                                                                                        | 利用者ID<br>パスワード              |               |  |  |  |  |  |
| 「福岡大学認証基盤システム」の「福大ID」でログインしてください。<br>「福大ID」が学籍番号の場合はアルファベットを大文字で入力してください。<br>例 ○ EE123456 × ee123456 |                             |               |  |  |  |  |  |
| 認証基盤                                                                                                 | (福大ID管理)システム(               | 福岡大学情報基盤センター) |  |  |  |  |  |

(6) 「受取カウンター」の選択画面が表示されます。

| ТОР   | 🏦 図書館サービス        | 📳 利用者サービス |  |
|-------|------------------|-----------|--|
| 予約    |                  |           |  |
| 氏名    |                  | 200000    |  |
| シンプル  | 薬理学 / 野村隆英, 石川直久 | 編         |  |
| ▶ 受取力 | ウンターを選択してください    | 0         |  |
| 受取力ウ  | ンター: 医学部分館       |           |  |
| 次へ    | 書誌詳細に戻る          |           |  |

(7) 「受取カウンター」をプルダウンメニューで選択します。今回は例として「西新病院」を選択し、「次へ」ボタンをクリックします。

| 予約                                                                                                    |                                                                                   |  |  |  |  |
|----------------------------------------------------------------------------------------------------|-----------------------------------------------------------------------------------|--|--|--|--|
| 氏名                                                                                                    |                                                                                   |  |  |  |  |
| シンプル薬理学 /   ういたいです。  ういたいです。 <th>中央図書館<br/>理学部分室<br/>工学部分室<br/>素学部分室<br/>スポーツ科学部分室<br/>医学部分館<br/>筑紫病院図書室<br/>西新病院(所属職員のみ)</th> | 中央図書館<br>理学部分室<br>工学部分室<br>素学部分室<br>スポーツ科学部分室<br>医学部分館<br>筑紫病院図書室<br>西新病院(所属職員のみ) |  |  |  |  |
| 次へ書誌詳細に戻る                                                                                                    |                                                                                   |  |  |  |  |

(8) 確認画面が表示されます。

「予約を確定する」ボタンをクリックします。

| TOP 航 図書館サービス / 滑用者サー    | ťλ  |            |              |  |  |  |
|--------------------------|-----|------------|--------------|--|--|--|
| 予約                       |     |            |              |  |  |  |
|                          |     |            |              |  |  |  |
|                          |     |            |              |  |  |  |
| RA DOOD                  | 300 | 所属         | 00000        |  |  |  |
| 選択した受取力ウンター:西新病院(所属職員のみ) |     |            |              |  |  |  |
| ▶ 下記資料の予約を行います。          |     |            |              |  |  |  |
|                          |     |            |              |  |  |  |
| シンプル薬理学 / 野村隆英, 石川直久編    |     |            |              |  |  |  |
| 所在                       | 巻次等 | 請求記号       | 資料番号         |  |  |  |
| 医学部分館 図書                 |     | QV 4/N95/1 | 300000044415 |  |  |  |
| ▶ 連絡先を指定してください。          |     |            |              |  |  |  |
|                          |     |            |              |  |  |  |
| ® E-mail                 |     |            |              |  |  |  |
|                          |     |            |              |  |  |  |
|                          |     |            |              |  |  |  |
| 予約を確定する 戻る 書誌詳細に戻る       |     |            |              |  |  |  |

(9) 取寄依頼が完了しました。

図書の準備ができましたら依頼した受取カウンター(西新病院は管理課)から連絡が あるので、少しお待ちください。

| ТОР          | 🛄 図書館サービス                                                                                 | 📳 利用者サービス |  |  |  |  |  |  |
|--------------|-------------------------------------------------------------------------------------------|-----------|--|--|--|--|--|--|
| 予約           | 予約                                                                                        |           |  |  |  |  |  |  |
| 資料の準<br>予め(メ | 資料の準備ができましたら、指定のメールアドレス宛に連絡いたします。受取力ウンターまでお越しください。<br>予め(メールアドレス)からのメールが受信できるように設定してください。 |           |  |  |  |  |  |  |
| 氏名           |                                                                                           |           |  |  |  |  |  |  |
| 予約が完         | 予約が完了しました。                                                                                |           |  |  |  |  |  |  |
| 書誌詳          | 細に戻る                                                                                      |           |  |  |  |  |  |  |

- (10) ログアウト
  - ① 依頼が終了したら、画面右上の「ログアウト」をクリックしてください。

|         |             | Ϥ ログアウト     |  |  |  |
|---------|-------------|-------------|--|--|--|
|         | ג דוגי<br>? | 力補助 English |  |  |  |
| 福岡大学図書館 | 医学部分館       | 福岡大学        |  |  |  |
|         |             |             |  |  |  |

② 画面右上に「ようこそ ゲスト さん」と表示されたらログアウト完了です。

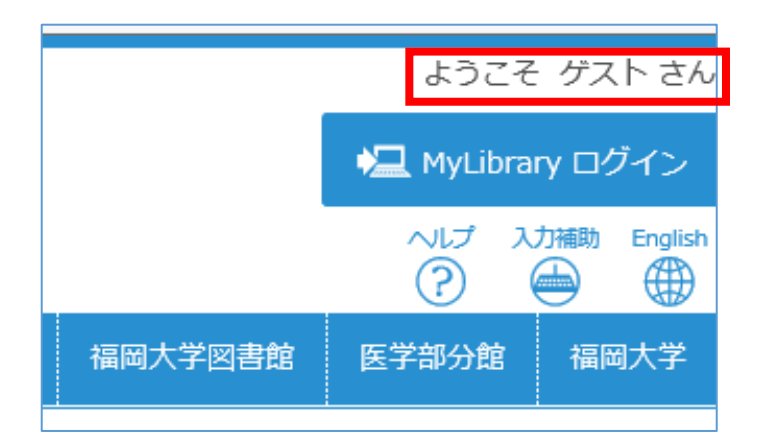

3. キャンセルしたいとき。

「間違った本の取寄せ手続きをしてしまった」場合は、以下の方法でキャンセルしてく ださい。

また、何を予約したかを確認することもできます。

(1) 医学部分館ウェブサイトのトップページにアクセスし、「MyLibrary ログイン」をク リックします。赤枠のどちらでも構いません。

| ■ 福岡大学図<br>Fukuoka University Med | ]書館医学部                   | 3分館                   |                           | A MyLibraryログイン     |
|-----------------------------------|--------------------------|-----------------------|---------------------------|---------------------|
|                                   |                          | 父通アク                  | セス   お問い合わせ   接           | 四大子   福岡大子病院   福岡大子 |
| A HOME                            | 調べる                      | ・探す                   | 学生・教職員・学介の方へ              | 利用案内                |
|                                   | 新しい                      | 歩に必要なり。歳、             | 前っています。                   |                     |
| 蔵書検索                              | 医中誌Web                   | PubMed                | データベース                    | 電子ジャーナル・電子ブック       |
| Q 蔵書検索<br>(OPAC)                  | シンブル薬理学                  |                       | 検索                        | > 詳細検索              |
| A MyLibrary                       | > 貸出・予約・取寄<br>> リモートアクセス | せ状況照会 → ILL(<br>→ メール | 文献複写・賃借)依頼 →<br>アドレス登録・変更 | 施設予約                |

(2) 認証画面が表示されるので、「福大 ID」でログインしてください(2.(5)参照)。 以下の画面が表示されるので、「利用者サービス」をクリックしてください。

| TOP 航 🕅                                                                                                    | 皆館サービス                                      | 📳 利用者サービス    |                          |              |  |  |  |  |
|----------------------------------------------------------------------------------------------------|---------------------------------------------|--------------|--------------------------|--------------|--|--|--|--|
| MyLibraryは、各種申込や                                                                                                    | MyLibraryは、各種申込や貸出・予約などの利用状況の確認ができるマイページです。 |              |                          |              |  |  |  |  |
| 福岡大学(OPAC)                                                                                                    | CiNii Articles                              | (日本の論文をさがす)  | CiNii Books(大学図書館の本をさがす) | IRDB(学術機関リポジ |  |  |  |  |
| <b>(</b> ) 蔵書検索                                                                                                    | 名 福岡大学(O                                    | PAC)を検索します。  |                          |              |  |  |  |  |
| 簡易検索詳                                                                                                    | 細検索                                         |              |                          |              |  |  |  |  |
|                                                                                                    |                                             |              |                          | (            |  |  |  |  |
|                                                                                                    |                                             |              |                          |              |  |  |  |  |
| () ヘルプメッセ                                                                                                    | ニージ                                         |              |                          |              |  |  |  |  |
| ■福岡大学で所蔵して<br>「福岡大学(OPAC)                                                                                                    | こいる図書、雑誌、                                   | 電子ブック、電子ジャー  | ナルなどを探したいとき              |              |  |  |  |  |
| ※貸出中の図書の予約                                                                                                    | 1、図書館(室)1                                   | 間の資料の取り寄せ、所在 | が「中央自動書庫」の資料の取り出しは、各タ    | 7イトルをクリックした詳 |  |  |  |  |
| ■論文のタイトルから探したいとき<br>「CINII Articles(日本の論文を探す)」日本の学術論文を中心にした論文情報を検索できます。<br>「IRDB(学術機関リポシトリデータペース)」日本の学術機関(大学など)の研究紀要、学術雑誌論文、学位論文、研究報告書等を機 |                                             |              |                          |              |  |  |  |  |
| ■他大学、他編開の蔵書を探したいとさ<br>「CINII Booke(大学関書館の本を探す)」全国の大学回書館等が所蔵する本(図書や望誌等)の情報が検索できます。<br>「国立国会図書館サーチ」全国の公共・大学・専門図書館などの所蔵資料を統合的に検索できます。        |                                             |              |                          |              |  |  |  |  |

(3) 「利用者サービス」のメニューが表示されるので、「貸出・予約・取寄せ状況紹介」 をクリックしてください。

| тор                          | <u> </u> 図書館サービス                                 | 📳 利用者サービス |                                |                         |
|------------------------------|--------------------------------------------------|-----------|--------------------------------|-------------------------|
| 貸出,<br>ILL(文<br>ILL(文<br>施設予 | 予約,取寄世状況昭会<br>(献復写,貸借)依頼<br>(献復写,貸借)依頼状況照会<br>5約 |           | 学生図書購入リクエスト<br>学生図書購入リクエスト状況照会 | メールアドレス登録・変更<br>ASKサービス |

(4) 以下の画面が表示されるので「予約状況」をクリックしてください。

| 貸出・予約状況照会                                  |                                                                   |              |            |        |            |        |        |  |  |  |  |
|--------------------------------------------|-------------------------------------------------------------------|--------------|------------|--------|------------|--------|--------|--|--|--|--|
| <u>Б2</u>                                  |                                                                   |              |            |        |            |        |        |  |  |  |  |
| Ĩ                                          | 貸出状況                                                              | 予約状況         | 貸出         | ・返却履歴  |            |        |        |  |  |  |  |
| 現在0                                        | D貸出状況(                                                            | は以下のとおりです。   |            |        |            |        |        |  |  |  |  |
| ☑ 受<br>表示(                                 | ☑ 受付完了メールを受け取る(メールアドレスが設定されている場合のみ) S メール送信<br>表示件数 50 ▼ 件 表示項目切替 |              |            |        |            |        |        |  |  |  |  |
|                                            | No. 🔺                                                             | 資料番号  🌲      | 貸出日  🌻     | 継続回数 🌲 | 返却期限日 🌲    | 予約有無 🌲 | 延滞日数 🌲 |  |  |  |  |
|                                            | 1                                                                 | 300000013684 | 2020.09.24 | 0 🛛    | 2020.10.01 | 0人     |        |  |  |  |  |
| 表示情報 1 - 1 (1件中)<br>全選択<br>一括延長<br>検索画面に戻る |                                                                   |              |            |        |            |        |        |  |  |  |  |

(5) 「予約状況」が表示されます。

キャンセルする場合は、そのタイトルの末尾にある「取消」ボタンをクリックしてください。

| 費出状系                          | 予約状況 貫出・送     | 却履歴          |            |       |   |                       |   |     |   |          |     |            |      |
|-------------------------------|---------------|--------------|------------|-------|---|-----------------------|---|-----|---|----------|-----|------------|------|
| 現在の学術・取着せば説は以下のとおりです。         |               |              |            |       |   |                       |   |     |   |          |     |            |      |
| 図 受付完了メールを受け取る(連続方法がメールの場合のみ) |               |              |            |       |   |                       |   |     |   |          |     |            |      |
| 表示件数                          | 50 🖌 存 表示項目切替 |              |            |       |   |                       |   |     |   |          |     | 検索:        |      |
| No.                           | ▲ 受取力ウンター     | 資料番号         | ⇒ 予約日      | ≑ 期限日 | ÷ | 資料名                   | ÷ | 状態  | ÷ | 所在       | ÷ 1 | 清求記号       | ÷    |
| 1                             | 西新病院(所風職員のみ)  | 300000044415 | 2020.09.24 |       |   | シンプル薬理学 / 野村隆英, 石川直久編 |   | 準備中 |   | 医学部分館 図書 | 0   | QV 4/N95/1 | 1036 |
| 表示情報 1                        | - 1 (1件中)     |              |            |       |   |                       |   |     |   |          |     |            |      |
|                               |               |              |            |       |   |                       |   |     |   |          |     |            |      |
| 検索画面に                         | 戻る            |              |            |       |   |                       |   |     |   |          |     |            |      |

(6) 確認メッセージが表示されるので、「OK」ボタンをクリックしてください。

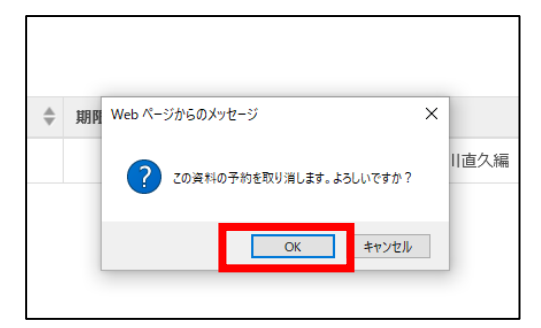

予約取寄7

(7) 予約取り消しのメッセージが表示されたら、「ログアウト」ボタンをクリックします。

| ■ 福岡大学蔵書検索(OPAC)<br>Fakula University Library OVAC |    |       |         |         | 🖳 ログアウト |  |
|----------------------------------------------------|----|-------|---------|---------|---------|--|
| TOP 111 回题数サービス 🛃 利用数サービス                          |    |       | 福岡大学図書館 | (?) (?) |         |  |
| 貸出・予約状況照会                                          |    |       |         |         |         |  |
| EA CONTRACTOR                                      | 所展 | 医学情報課 |         | ]       | •       |  |
| <b>貴山状況 子防状況</b> 貴出・返却履歴<br>現在の予約・転営世状況は以下のとおりです。  |    |       |         |         |         |  |
|                                                    |    |       |         |         |         |  |
| 検索画面に戻る                                            |    |       |         |         |         |  |

予約取寄についての説明は以上です。